# Introdução ao Autodesk 3D Studio R3

## Apostila de Comandos

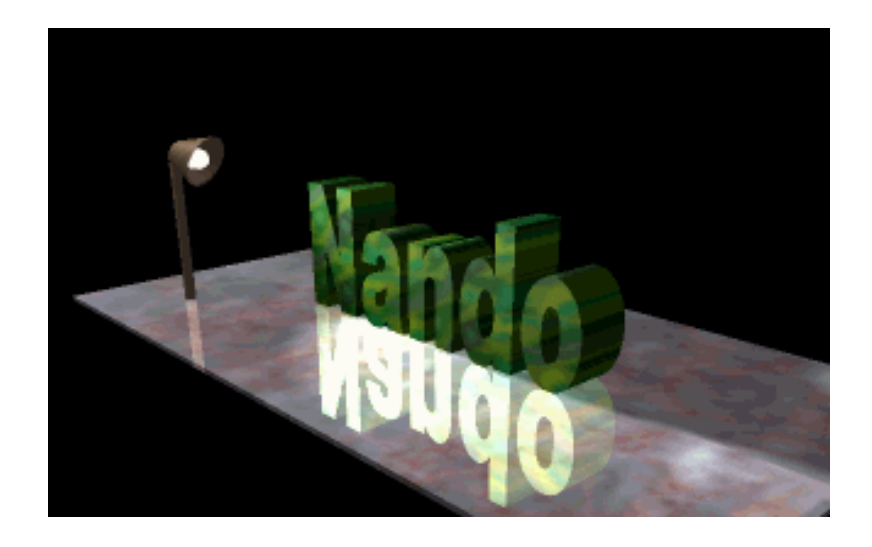

#### 1 - Introdução :

O objetivo deste curso é dar aos alunos uma visão geral dos recursos desta poderosa ferramenta de modelagem, rendering e animação, o Autodesk 3D Studio.

Atualmente em sua versão 3.0, o 3D Studio é o preferido pelos usuários de micros tipo IBM PC devido à sua combinação de baixo preço e facilidade de uso. Além disso, o 3D Studio é compatível com diversos programas de computação gráfica existentes no mercado, como o AutoCAD e o Animator Pro.

Esta apostila tem o objetivo de auxiliar o aluno durante o curso, servindo como um guia de referência dos comandos do programa. É importante resaltar que, como o curso tem caráter introdutório, alguns comandos considerados mais difíceis podem ser deixados para um curso mais avançado.

O programa do curso será dividido em quatro partes : 2D Shaper, 3D Lofter, 3D Editor e Keyframer. O editor de materiais será visto superficialmente na parte relativa ao 3D Editor. Esperamos que, ao final do curso, os alunos saibam produzir cenas de complexidade média como, por exemplo, a apresentada na ilustração acima.

#### 2 - 2D Shaper

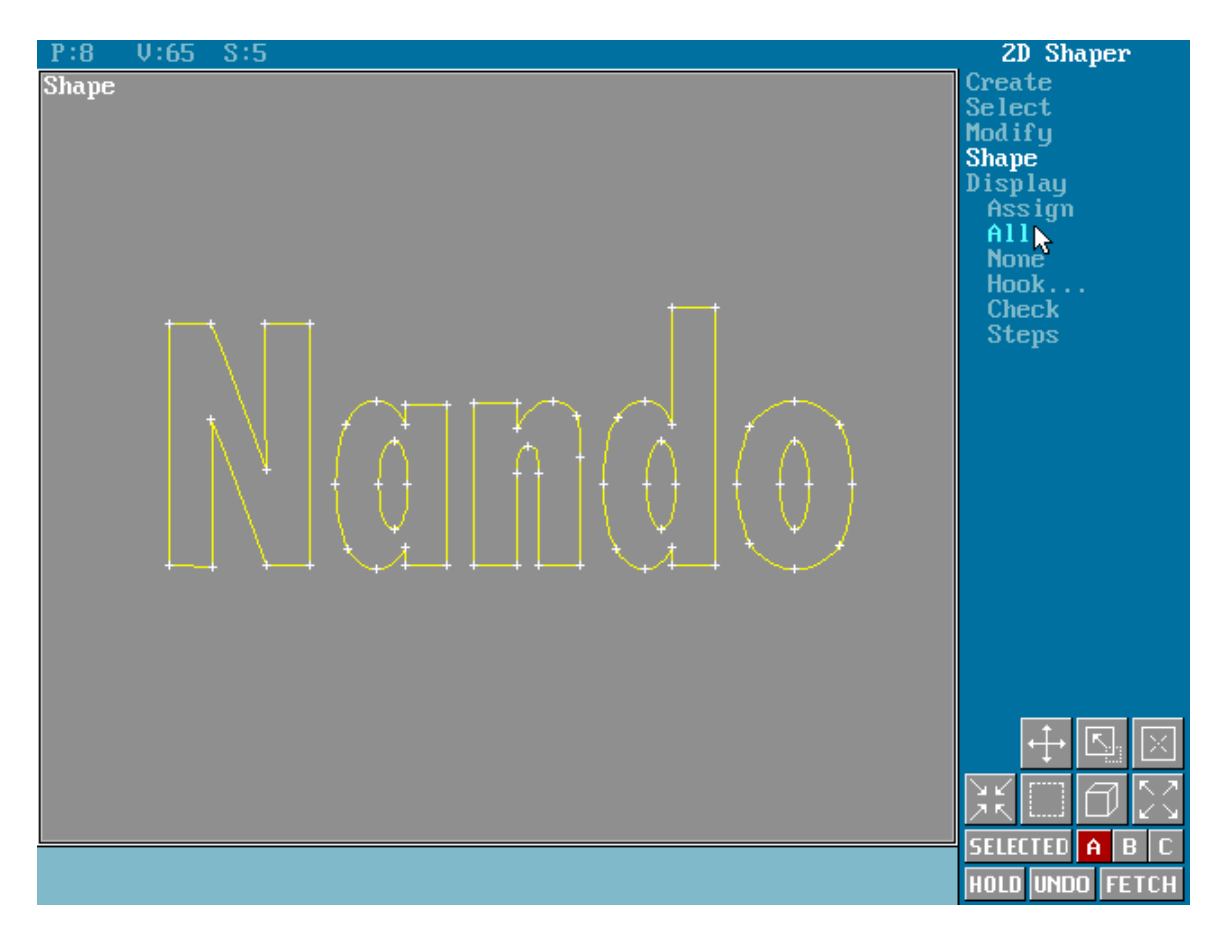

Figura 1 - O 2D Shaper

Este módulo do programa compreende a modelagem 2D. Nele, você poderá criar formas bi-dimensionais que poderão ser utilizadas para construir objetos tri-dimensionais. Este módulo tem uma ligação muito forte com o 3D Lofter. Os desenhos que você cria neste módulo são chamados de *shapes* (daí o nome 2D Shaper), e são utilizados pelo Lofter para modelar objetos 3D. Abaixo segue a lista com os comandos dos 2D Shaper, e seus respectivos significados.

**Create** - Esta opção serve para criar os shapes, e possui diversas subopções :

- Line Desenha uma linha reta na tela. Para colocar o ponto inicial da reta, posicione o cursor do mouse no lugar desejado e pressione o botão esquerdo, soltanto-o em seguida. Agora faça o mesmo para o ponto final e a reta estará formada.
- Freehand Este comando serve para você "rabiscar" a tela. Pressione o botão do mouse e risque à vontade. A sub-opção Settings ajusta a suavidade do desenho, enquanto a Draw aciona a "caneta" para o desenho.
- Arc Desenha um arco de círculo na tela. Primeiro entre o centro com o mouse, e depois "estique" o raio do arco. Clique de novo o botão e desenhe o arco desejado.
- **Quad** Desenha um quadrilátero na tela. Entre primeiro com um dos vértices e depois movimente o mouse para dar as dimensões dos lados do quadrilátero.
- **Circle** Este comando desenha um círculo. Entre primeiro com o centro e depois com o raio.
- Ellipse Desenha uma elipse. Entre com os focos da elipse.
- N-gon Desenha polígonos na tela. Antes de desenhar, você deve dizer quantos lados o polígono tem (sub-opção Sides). Agora você deve escolher uma das sub-opções a seguir : Flat - desenhará poligonos convexos; ou Circular - desenhará círculos com o número de pontos de controle definidos em Sides.
- Text Esta opção serve para você criar letras ou frases, que depois podem ser transformadas em objetos 3D. Primeiro escolha o tipo de letra em Font. Agora, digite seu texto selecionando a opção Enter e posicione-o na tela com a opção Place, que também estabelecerá as dimensões do texto.

**Copy** - Com esta opção, você copia polígonos do shape. Primeiro selecione o polígono e depois leve a cópia para o lugar desejado.

**Open** - Esta opção deleta uma aresta de um objeto do seu shape. Para apager uma aresta qualquer, clique o mouse em cima dela.

**Close** - Útil quando se quer fechar um polígono. Para utilizá-la, clique em cima de um polígono aberto qualquer.

**Connect** - Liga dois vértices. Primeiro clique no vértice número 1 e depois no vértice número 2.

**PolyConnect** - Liga dois polígonos abertos, criando um único polígono fechado. Para usar, selecione os dois polígonos a serem conectados.

**Outline** - Este comando cria um polígono mais externo (ou mais interno), igual ao polígono original. Para utilizá-lo, clique em cima do polígono desejado.

**Boolean** - Esta poderosa ferramenta faz uma operação booleana entre dois polígonos fechados. Primeiro selecione a operação desejada (**Union**, **Intersection** ou **Difference**). Depois, selecione os dois polígonos para a operação.

**Select** - Faz a seleção de objetos do shaper. Com este comando, os objetos selecionados ficam em vermelho. É útil quando se quer trabalhar (movimentar, copiar, etc...) com diversos objetos ao mesmo tempo. Esta opção possui diversas sub-opções :

- Vertex Seleciona vértices de uma das seguintes maneiras : Single seleciona apenas um vértice. Quad - seleciona todos os vértices que estiverem dentro do quadrado definido pelo mouse. Fence - seleciona todos os vértices que estiverem dentro do polígono definido pelo mouse. Circle - seleciona todos os vértices que estiverem dentro do círculo definido pelo mouse.
- Poligon Seleciona polígonos de uma das seguintes maneiras : Window - seleciona apenas os polígonos que estiverem inteiramente dentro da janela definida pelo mouse. Crossing - seleciona todos os polígonos que atravessarem a janela definida pelo mouse.
- All Seleciona todos os objetos do shaper.
- None Desmarca todos os objetos que estiverem selecionados.
- **Invert** Inverte as seleções : Tudo o que não estiver selecionado passa a ficar selecionado e o que estiver selecionado será desmarcado.

**Modify** - Este comando permite fazer modificações nos elementos do shaper. Possui sub-opções :

- Vertex Aplica o conjunto de transformações, definidos em suas subopções, a um vértice da cena.
- Segment Aplica o conjunto de transformações, definidos em suas subopções, a um segmento de polígono da cena.
- Polygon Aplica o conjunto de transformações, definidos em suas subopções, a um polígono da cena.
- Axis Permite a modificação da posição e atributos do eixo de rotação.

**Shapes** - Esta opção seleciona os shapes que serão utilizados pelos outros módulos do 3D Studio. Possui sub-opções :

- Assign Seleciona polígonos para o shape.
- All Seleciona todos os objetos da cena.
- None Não seleciona nenhum objeto para o shaper.
- Check Verifica se o shape selecionado é válido.
- 3 3D Lofter

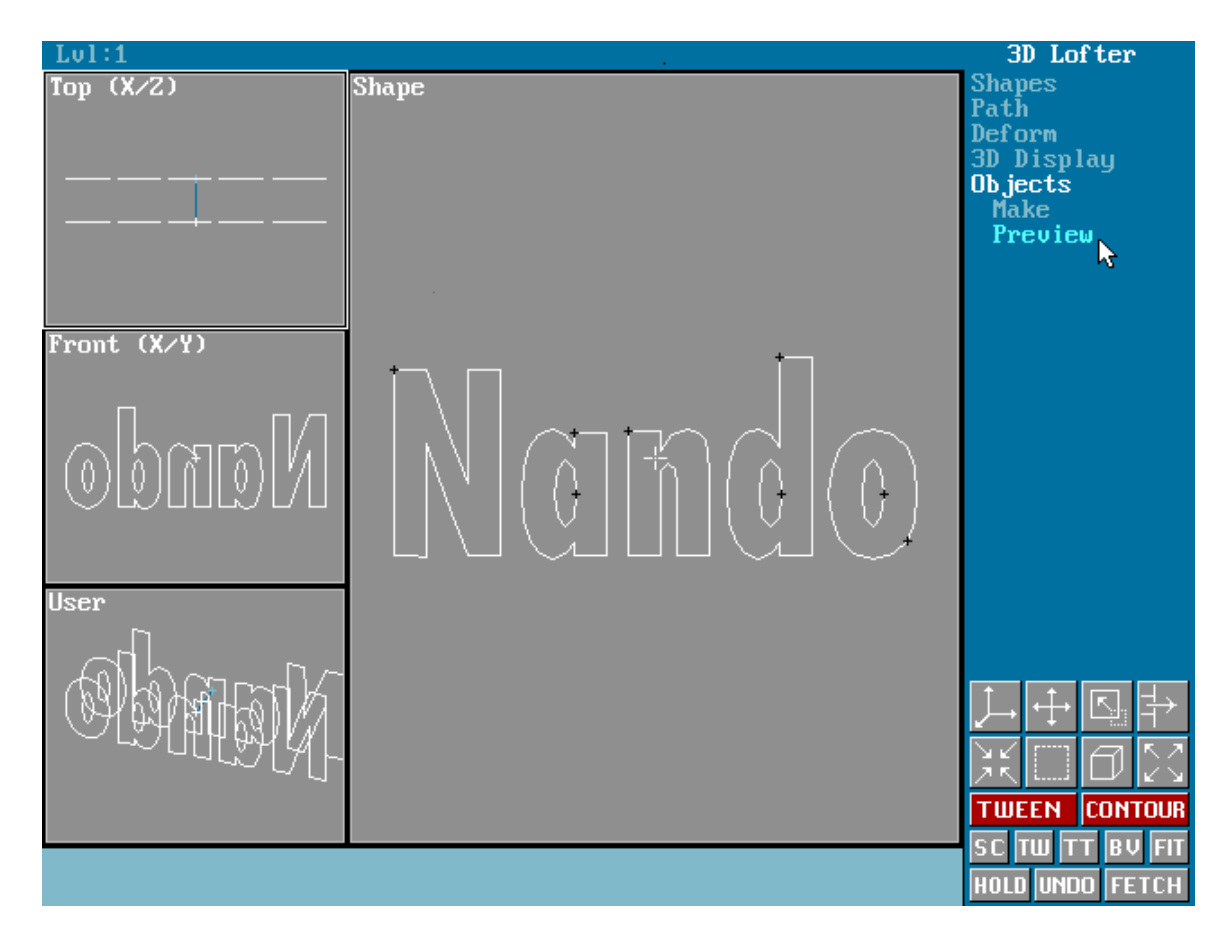

Figura 2 - O 3D Lofter

Nesta área do 3D Studio você transforma um objeto de duas dimensões, feito no 2D Shaper, para 3 dimensões no 3D Editor.

**Shapes -** São os objetos bi-dimensionais que foram criados no 2D Shaper. Possui sub-opções :

 Get - Com esse comando voce lê um shape, que pode vir de três lugares : Shaper - O shape vem do 2D Shaper. Disk - O shape é lido de uma gravação já feita no 2D Shaper. Level - Você pode pegar um shape de um ponto qualquer do Path e copiá-lo para outro ponto.

- **Put** Com esse comando você pode exportar o shape que se encontra no 3D Lofter, para o 2D Shaper, para disco, ou para outro ponto do Path.
- Pick Dando pick em um ponto você passa a usar esse ponto.
- Move Move o shape em relação ao eixo (ponto do path).
- Rotate Rotaciona o shape no path.
- Scale Aumenta/Diminui o tamanho do shape no path.
- **Compare** Com esse comando você visualiza na mesma tela o shape final e o inicial, bem como os vértices iniciais de cada shape.
- Center Centraliza o shape no vértice do path.
- Align Justifica o objeto em relação ao ponto do path. Seja para a esquerda ou para a direita.
- Delete Apaga o shape do level.
- Steps Define o número de vértices que o SHAPE vai ter no 3D Editor. Isto vai depender do tipo de shape, se ele é cheio de curvas ou retas. O número de vértices que o objeto tri-dimensional vai ter no 3D Editor é calculado da seguinte forma : Vértices do Shape X Steps do Path X ( Steps do Shapes + 1).

**Path -** Caminho por onde o shape vai percorrer formando a terceira dimensão.

O Path é composto de Vertex e Step, sendo que o Vertex é mais independente que o Step pois ele pode ser movido, o objetivo do Step é apenas aumentar a qualidade do objeto colocando mais vértices no 3D Editor. Este comando possui as seguintes opções :

- **Get** Pode-se usar um shape como Path, assim você pode pegar o path do 2D Shaper. Seja diretamente ou gravado do disco.
- Put Com este comando você exporta o Path para o 2D Shaper.
- Move Vertex Move um Vertex do Path.
- Move Path Move o Path inteiro com todos os Vertex.
- Insert Vertex Insere um Vertex no Path.
- 2D Scale Aumenta o Path em duas dimensões.
- 3D Scale Aumenta o Path em três dimensões.
- Skew Estica o Path em uma dimensão deixando a outra estática.
- Mirror Reflete o Path em todos os eixos.
- **Refine** Insere um Vertex em qualquer ponto do Path.
- Surf. Rev. Cria um path para que o Shape rotacione em torno de um eixo.

- Helix Cria um path em forma de hélice.
- Rotate Rotaciona o Path.
- Default Angle Restaura o Path para o ângulo inicial.
- **Open** Abre o Path quando ele é um path fechado.
- **Delete Vertex** Apaga um Vertex do Path.
- Steps Número de "camadas" que a terceira dimensão do objeto vai ter no 3D Editor. Se o Steps for 5, cada vértice do Shape terá 5 vertices no 3D Editor.

#### Deform

No Deform você poderá definir, através de um gráfico, deformações pelo qual o shape sofrerá através do Path. Os tipos de deformação são os seguintes :

- Scale Altera a escala em X e Y do shape.
- Twist Rotaciona o Mesh em torno do eixo do Path.
- Teeter Rotaciona o Mesh em torno dos eixos X e Y.
- **Bevel** Altera a escala igualmente entre X e Y.
- Fit Cria o objeto em 3D através das vistas superior frontal e lateral do objeto.

Esses tipos de deformação apresentam sub-opções para alteração das tabelas de deformação :

- Move Move o vértice da tabela.
- Insert Insere um vértice na tabela.
- Refine Insere um vértice entre os vértices já existentes.
- **Delete** Apaga um vértice.
- Limits Define a escala numérica da tabela.
- **Reset** Reseta as deformações escolhidas.
- Swap Troca a deformação entre X e Y.
- **Symmetry** Quando ligada faz com que X e Y tenham a mesma deformação.

No caso da deformação **Fit**, deve-se criar no 2D Shaper as 3 visões e proceder da seguinte forma : A vista frontal deve ser passada normalmente para o 3D Lofter pelo comando **Shape Get Shaper**, posteriormente desative o **Symmetry** do\_**Fit** e use **Get** na tela com a tabela para X passando o segundo shape para ela. Passando para a tela com a tabela de Y dê **Get** novamente para pegar o terceiro Shape. Os três shapes devem ter suas medidas rigorosamente iguais, e mesmo assim dependendo dos shapes, podem ocorrer os mais diversos resultados.

**Object** - Objetos tri-dimensionais para a construção da cena.

**Make** - Com esse comando você converte o projeto do objeto em 3D para o objeto final no 3D Editor. Quando você executa esse comando aparece uma janela com as seguintes opções :

- Object Name Nome do objeto.
- Cap Start/Cap End Na construção do objeto em 3D, se as opções Cap Start/End estiverem ON, o objeto é fechado pelo lado inicial e o lado final, ou seja, duas tampas fecham o objeto.
- Smoth Length/Smoth Width Em objetos com curvas, as curvas estarão com Smoth nas respectivas dimensões. O Smoth é o sistema em que várias faces que formam um plano curvo são tratadas como uma única face curvada.
- **Mapping** Com esta opção o objeto é mapeado automaticamente para receber uma textura.
- **Path Detail** Você pode definir a qualidade do objeto em 3D baixando o detalhe em beneficio da velocidade.
- **Optimization** Com esse comando ligado, o shape sofre rotação de acordo com path. Desligado, o shape sempre fica "virado" para a direção inicial.
- **Tween** Com Tween o número de vértices é ampliado de acordo com a necessidade para que o objeto fique com sua qualidade máxima.

Preview - Mostra um preview de como o objeto irá ficar no 3D Editor.

#### 4 - 3D Editor

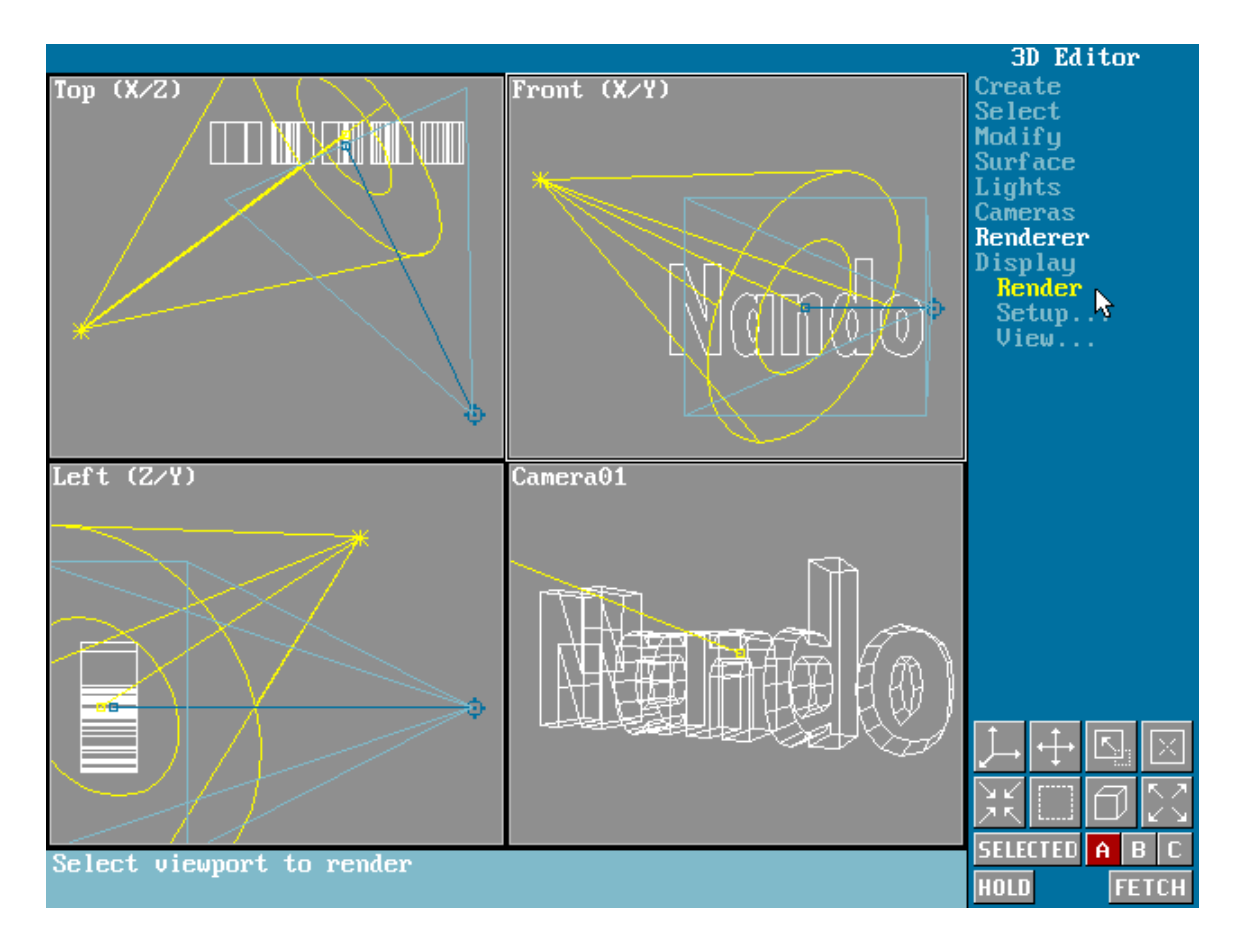

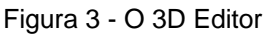

Este é o coração do programa. Aqui você faz a modelagem da cena, utilizando objetos criados no 2D Shaper ou no 3D Lofter e/ou usando as primitivas gráficas oferecidas pelo 3D Editor. Você também seleciona os materiais que serão utilizados pelos objetos da cena.

**Create -** Com este comando, você insere na cena uma das seguintes primitivas gráficas abaixo :

- **Box** Cria um paralelepípedo com as dimensões fornecidas pelo usuário.
- **LSphere** Cria uma esfera cujas faces são arranjadas de forma longitudinal.
- **Gsphere** Cria uma esfera cujas faces estão geodesicamente arranjadas.
- Hemisf. Cria um hemisfério.
- Cilinder Cria um cilindro.
- **Tube** Cria um tubo.
- Torus Cria um toro.

- Cone Cria um cone.
- Vertex Cria um vértice em um objeto.
- Face Este comando cria uma nova face em um objeto (o 3D Studio trabalha com faces triangulares), e possui as seguintes sub-opções :
   Build Selecione três vértices que formarão a face triangular. Copy Copia uma face qualquer para o lugar desejado. Extrude Explode a face para o interior ou exterior do objeto. Tesselate Subdivide a face selecionada em três novas faces.

#### Object

- Copy Copia o objeto para a posição desejada.
- Attach Junta dois objetos, considerando-os como um só objeto.
- Tesselate Subdivide todas as faces do objeto.
- Boolean Aplica uma operação booleana em dois objetos. Para usar selecione dois objetos e depois escolha uma das seguintes operações : Union, Intersection, Difference.

#### Select

- Vertex Seleciona vértices, com as seguintes sub-opções : Single -Seleciona um único vértice. Quad - Seleciona os vértices que estiverem dentro do quadrilátero definido pelo usuário. Fence - O mesmo que o anterior, porém para polígonos fechados. Circle - Seleciona os que estiverem dentro do círculo definido pelo usuário.
- Face Seleciona faces de objetos. Possui os mesmos comandos do item Vertex, e mais os seguintes : Window - Quando ativada, seleciona apenas as faces que estiverem com todos os seus três vértices dentro da região delimitada. Crossing - Quando ativada, seleciona todas as faces que tiverem algum vértice ou que cruzarem a região delimitada.
- Object Seleciona objetos da cena. Possui todos os comandos do item Face, e mais os seguintes : By name - Seleciona os objetos pelo nome (quando um objeto é criado, o programa pede um nome para ele. Se nenhum nome é dado, assume-se um default Object01, Object02 e etc).
   By color - Seleciona um objeto pela sua cor (pode-se atribuir cores aos objetos criados clicando-se numa barra colorida que está no canto inferior direito do 3D Editor).
- All Seleciona todos os elementos da cena (todos ficam vermelho).
- **None** Desfaz a seleção de todos os objetos anteriormente selecionados.

• **Invert** - Troca os papéis. Todos os objetos que estiverem selecionados são considerados não selecionados e os objetos que não estiverem selecionados tornar-se-ão selecionados.

**Modify** - Este comando serve para modificarmos os elementos da cena construída, aplicando transformações, deletando ou modificando seus atributos. Possui as sub-opções :

- Vertex Aplica das seguintes modificações ao(s) vértice(s) : Move -Move o vértice para o lugar desejado. Rotate - Gira o vértice em torno do eixo global (ou do eixo local). A tecla TAB muda o eixo de rotação.
  2D Scale - Aplica uma escala em duas dimensões (as dimensões do viewport ativo). 3D Scale - Aplica uma escala em três dimensões. Skew - Aplica uma distorção ao longo de um plano paralelo ao eixo de rotação. Mirror - Faz uma cópia do vértice, algo semelhante a um espelho. Bend - Aplica a transformação Bending. Taper - Faz um Tapering no vértice. Delete - Deleta o vértice selecionado.
- Face Aplica transformações à(s) face(s) selecionada(s). Possui os mesmos comandos do item Vertex.
- Object Modifica o(s) objeto(s). Possui os mesmos comandos do item Vertex e mais os seguintes : Attributes - Modifica as características (nome, tipo de sombra e outros) do objeto. Change Color - Muda a cor de um objeto. Get Color - Mostra a cor do objeto selecionado.
- Axis Modifica o eixo de rotação estabelecido pelo programa. Possui as seguintes sub-opções : Place Posiciona o eixo global na posição desejada (default = 0,0,0). Show Quando ativada, mostra na tela o eixo global de rotação (um X). Hide Torna o eixo invisível. Home Coloca o eixo na posição default (0,0,0).

**Obs :** Praticamente todos os comandos citados anteriormente funcionam para conjuntos de objetos selecionados. Primeiro você os seleciona e depois aplica a operação ao conjunto selecionado. Quando você selecionar objetos, eles ficarão da cor vermelha. Então atribua um grupo a eles (A,B ou C, esses botões se localizam no canto inferior direito do 3D Editor). Quando for aplicar uma modificação ao grupo, selecione o grupo e então aplique-a.

**Surface** - Este comando lhe permite escolher as propriedades das superfícies dos elementos da cena. Possui as seguintes sub-opções :

• Material - Possui as sub-opções : Choose - Seleciona um material a ser aplicada em um elemento da cena. Esse material é, geralmente, uma

GIF, TGA ou JPG e se encontra na biblioteca de materiais ativa.
Acquire - Mostra o material que está sendo usado pelo objeto selecionado. Show - Mostra todos os materiais que estão sendo utilizados na cena. Rename - Muda o nome de um material existente na cena. Get Library - Carrega uma nova biblioteca de materiais e torna-a a biblioteca ativa. Make Library - Faz uma nova biblioteca de materiais contendo todos os materiais em uso na cena. Assign - Aplica o material selecionado a um elemento da cena, de uma das seguintes maneiras :
Face (aplica a uma face), Object (aplica a um objeto), By Name (aplica ao objeto cujo nome foi selecionado), By Color (aplica ao objeto cuja cor foi selecionada).

- Normals Esta opção altera a direção das normais de um elemento da cena, de uma das seguintes maneiras : Face Flip - Inverte a direção da normal na face selecionada. Object - Inverte a direção de todas as normais da superfície do objeto selecionado. Object Unify - Faz com que todas as normais do objeto selecionado apontem para a mesma direção.
- Mapping Escolhe o tipo de mapeamento que será aplicado ao elemento da cena. Planar - Faz uma projeção planar quando aplica o mapeamento aos objetos. Cylindrical - Faz uma projeção cilíndrica.
   Spherical - Faz uma projeção esférica.
- Adjust Ajusta o ícone de mapeamento (map icon) de uma das seguintes maneiras : Find Centraliza o map icon no viewport ativo.
  Move Move o map icon para a posição desejada. Rotate Gira o map icon. Scale Aplica uma escala ao map icon. Region Fit Permite definir as dimensões e razão de aspecto do map icon planar. Bitmap Fit Ajusta a razão de aspecto do map icon planar para encaixá-lo em um bitmap selecionado. View Align Faz com que o map icon fique paralelo ao viewport ativo e com o seu topo voltado para cima. Face Align Faz com que o map icon fique paralelo à face selecionada. Center Coloca o map icon no centro tri-dimensional do bounding box que engloba o objeto selecionado. Tile Indica o número de vezes que o map icon. Acquire Adquire o map icon do objeto selecionado. Reset Coloca o map icon na sua posição e dimensão original.

**Lights** - Seleção e/ou modificação das luzes ativas da cena. Possui as sub-opções :

• **Ambient** - Seleciona a intensidade de luz ambiente (semelhante à luz solar) na cena.

- Omni Fonte de luz cujos raios se espalham em todas as direções1. Possui as seguintes sub-opções : Create - Cria uma fonte de luz Omni e a posiciona na cena. Move - Move a fonte Omni para a posição desejada. Place Hilite - Move a luz Omni para que o hightlight apareca no lugar escolhido (em um objeto). Adjust - Modifica os parâmetros da fonte Omni. Delete - Deleta a fonte Omni selecionada.
- Spot Fonte de luz direcional. Possui as mesmas opções do item Omni e mais os seguintes comandos : Hotspot - Ajusta o ângulo do hotspot (centro de intensidade luminosa) da fonte Spot. Falloff - Ajusta o ângulo de falloff (região de atenuação da luz) da fonte Spot.

**Cameras -** Seleção e/ou modificação das câmeras ativas da cena. Possui as sub-opções :

- **Create** Cria uma nova câmera na cena. Primeiro posiciona-se a câmera e depois o seu "alvo".
- Move Movimenta a câmera selecionada pelo usuário.
- Roll Gira a câmera em torno do seu próprio eixo.
- FOV Ajusta o campo de visão da câmera selecionada.
- Adjust Modifica ajustes mais delicados da câmera (lentes, etc..).
- Delete Deleta a câmera selecionada.

**Renderer** - Esta opção permite a escolha da meneira de visualizar a sua cena. As disponíveis são :

- **Render View** Renderiza a cena contida no viewport a ser selecionado pelo usuário.
- Render Region Renderiza uma região definida de um dos viewports.
- **Render BlowUp** Similar ao anterior, mas a região será rescalonada de modo a ocupar completamente a tela de renderização.
- Render Object Renderiza um único objeto, selecionado pelo usuário.
- Setup Permite a modificação de algumas opções de renderização. Possui as seguintes sub-opções : Background - Seleciona um bitmap ou cor fixa para ser utilizado como fundo da cena. Configure -Configura o formato de saída e/ou resolução da imagem. Options -Configuração de opções mais avançadas de renderização. Shadows -Seleciona o método de cálculo de sombras a ser utilizado na renderização. O Shadow Map é mais rápido, porém as sombras não são muito perfeitas. O método de Ray Tracing produz sombras mais acuradas, porém com um acréscimo cumputacional. View - Permite visualizar uma imagem ou animação gravada anteriormente.

 Display - Permite modificar parâmetros de desenho da cena no 3D Editor. Possui as sub-opções : Hide - Seleciona os componentes da cena que ficarão invisíveis<sub>2</sub>. Unhide - Torna visíveis os objetos selecionados. Geometry - Modifica a qualidade dos objetos da cena a ser mostrada no editor. É útil quando se quer um desenho rápido no editor<sub>3</sub>. Speed - Modifica a velocidade de desenho dos objetos da cena no editor. Há uma redução do número de faces nos objetos em benefício da velocidade.

#### 5 - Keyframer

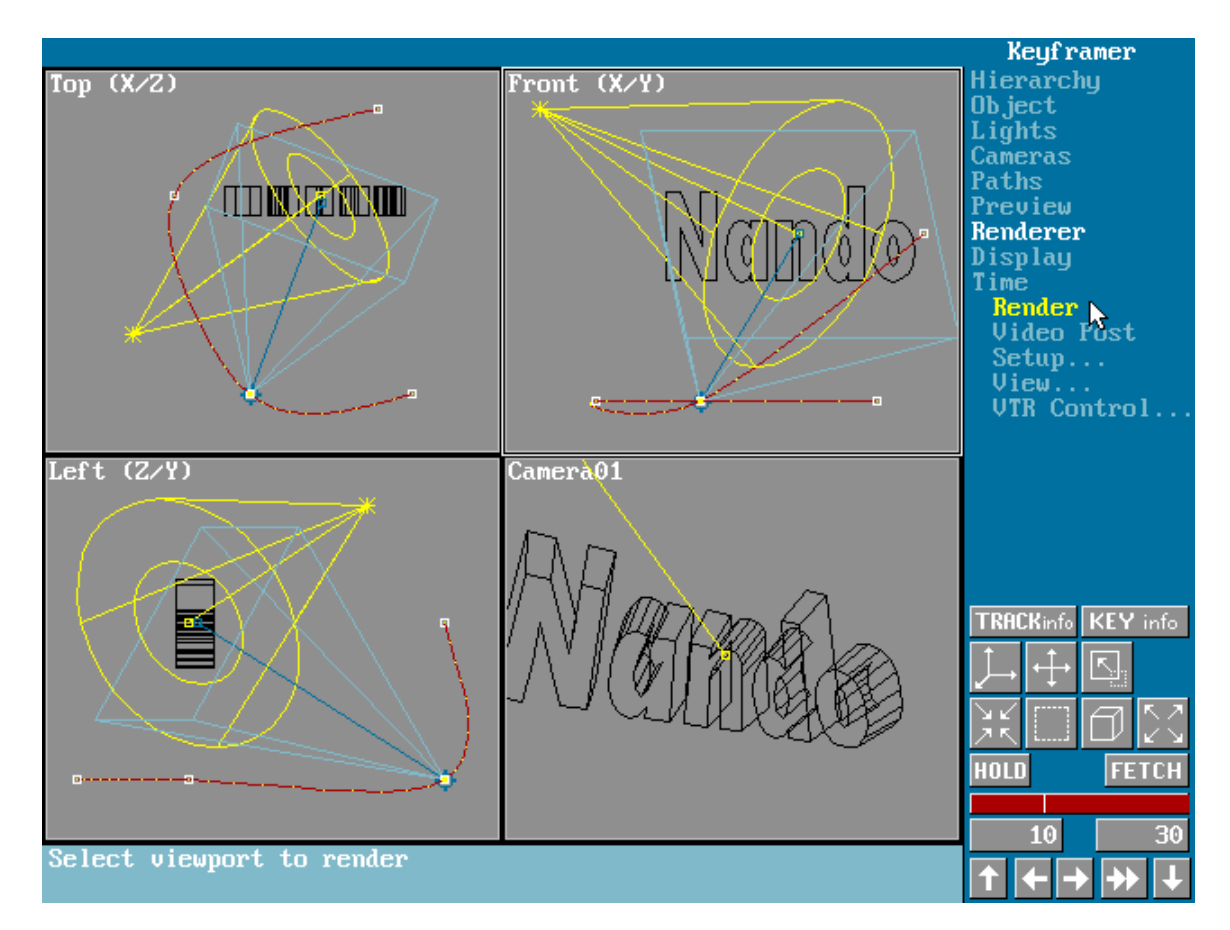

Figura 4 - O Keyframer

Nesta área do 3D Studio você produz as animações.

**Hierarchy** - Com este comando você estabelece uma árvore de hierarquia. Nesta árvore, existem objetos que "dominam" outros objetos, e são chamados *Parent objects*. Os objetos que são dominados pelos *Parent objects* são chamados de *Child objects*, que fazem todos os movimentos e/ou deformações que forem aplicados aos seus objetos dominadores. Este comando possui as seguintes sub-opções : Link -Estabelece uma hierarquia. Primeiro seleciona-se o objeto *Child* e depois o objeto *Parent*. Unlink - Desfaz uma hierarquia. Show Tree - Mostra graficamente a árvore de hierarquia.

**Track Info** - Comando que aciona um menu com informações sobre o path da animação.

**Key Info** - Comando que aciona um menu com informações sobre o Key corrente. Um Key é um ponto do Path de animação aonde o objeto sofreu alguma modificação.

### Object

- **Move** Move o objeto.
- Rotate Rotaciona o objeto ao redor do eixo da tela.
- Rotate Abs. Rotaciona o objeto ao redor do eixo do objeto.
- Scale Muda a escala do objeto.
- **Squash** Aumenta a escala de uma das coordenadas diminuindo a de outra proporcionalmente (o volume do sólido não sofre alteração).
- **Morph** Transforma um objeto em outro que tenha o mesmo número de vértices.
- Assign Com esse comando você escolhe os objetos que serão "morpheados".
- **Options** Você pode acionar Smooth no morph e pode também acionar o morph entre o material dos dois objetos.
- Show Path Mostra o path em que o objeto se movimentará na animação.
- Delete Apaga um objeto.
- Tracks Pode-se escolher tipos de movimento já programados para objetos ou copiar paths de um objeto para outro : Loop Repete o path revertido fazendo um loop. Copy Copia um path de um objeto para outro. Reverse Reverte o path. File Insert Lê de um arquivo . 3DS o path de algum objeto.

**Paths** - Um path é o caminho que um componente da cena percorre durante a animação. Possui as sub-opções :

 Get - O path pode ser obtido das seguintes maneiras : Shaper - Um shape do 2D Shaper pode ser usado como path. Lofter - O path pode ser obtido copiando o path do 3D Lofter. Disk - O path pode ser lido do disco.

- Show-Hide Oculta ou mostra o path dos objetos.
- Hide All Oculta todos os paths.
- Follow Prende um objeto à outro. O path de um será sempre igual ao outro.
- Move Key Move uma Key do path.
- Add Key Adiciona uma Key ao path.
- Delete Key Deleta uma Key do path.
- Adjust TCB Ajuste de Tension/Continuity/Bias. Esses três ajustes modificam o comportamento do objeto no path, a suavidade com que o objeto faz as curvas.

#### Adjust

- Key Time Ajusta o número de frames entre as Keys.
- Ease to/Ease from Ajusta os frames para que fiquem mais perto ou mais longe das Keys. (Efeito de aceleração).

**Preview** - Comando para criar um preview da animação. A animação é renderizada sem materiais, antialiasing, e com redução do número de vértices.

Renderer - Este comando é similar ao do 3D Editor.

#### Display - Este comando é similar ao do 3D Editor.

<sup>1</sup> Este tipo de fonte de luz não produz sombras, enquanto que o tipo Spot produz.

<sup>2</sup> Útil quando se tem uma cena com miutos componentes, o que torna lento o desenho no editor. Os

componentes invisíveis não aparecerão na renderização da cena.

<sup>3</sup> Pode-se reduzir a resolução da malha dos objetos no editor, tornando seu desenho mais rápido. Essa opção não afeta a renderização dos objetos.